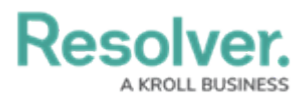

## **View or Create a Service Request**

Last Modified on 10/01/2019 3:00 pm EDT

Service requests are created to track tasks an outside organization must complete, such as maintenance or security assistance. You can create new service requests from the **Service Requests** tab, as well view and edit any open requests made from the Requests tab of an open activity form.

## To create a service request:

1. Click the dropdown menu at the top-left of the page > **Command Center**.

| Home           | ~ | My Tasks |
|----------------|---|----------|
| Home Tasks     |   |          |
| Command Center |   |          |
| Porta          |   |          |

The Command Center application option.

- 2. Click the Service Requests tab.
- 3. Click Create Service Request to display the Create a New Service Request page.

| Organization                        |                   |   | Request Type |        | Assigned Date/Tin | ne |
|-------------------------------------|-------------------|---|--------------|--------|-------------------|----|
| Search                              | ~                 | + | Select one   | ~      | <b>#</b>          | ~  |
| Organization Photo                  | Organization Name |   | Description  |        |                   |    |
| Drag images here or click to select | Organization Type |   |              |        |                   |    |
|                                     | Select one        | ~ |              |        |                   |    |
|                                     |                   |   |              |        |                   |    |
|                                     |                   |   |              | CREATE |                   |    |

The Create a New Service Request page.

4. Click the **Organization** field, begin typing keywords to search for the relevant organization, then click to select it. You may select more than one organization, as required.

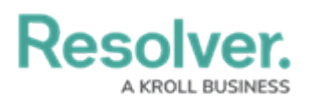

| Organization            |  |         |   |  |  |  |  |
|-------------------------|--|---------|---|--|--|--|--|
| plu                     |  | ~       | + |  |  |  |  |
| Plumbing Co.            |  | Library |   |  |  |  |  |
| The Organization field. |  |         |   |  |  |  |  |

- 5. Select the type of service request from the **Request Type** dropdown menu.
- 6. Select a date from the **Assigned Date/Time** field.
- 7. Provide a photo, alternate organization name, an organization type, and/or description of the request in the remaining fields.
- 8. Click Create.